# CÔNG CU THEO DÕI TIÊN ĐÔ **CORE PLUS+**

# Công cụ theo dõi tiến độ Core Plus+

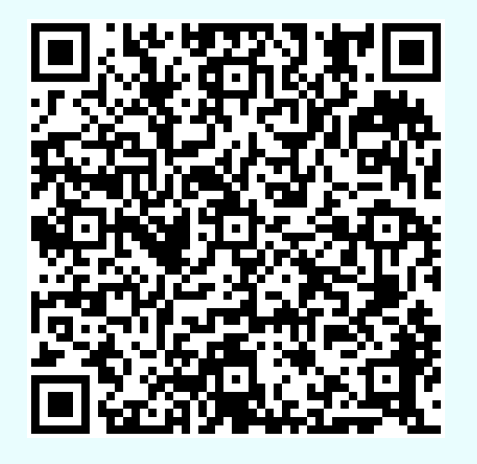

https://coreplus.amwayglobal.com/amway-idlogin.html?ssoOrigin=VN&locale=vi-VN

Đường dẫn đã được làm gọn để NPP dễ truy cập: amwaycoreplus.me/vn

Amway

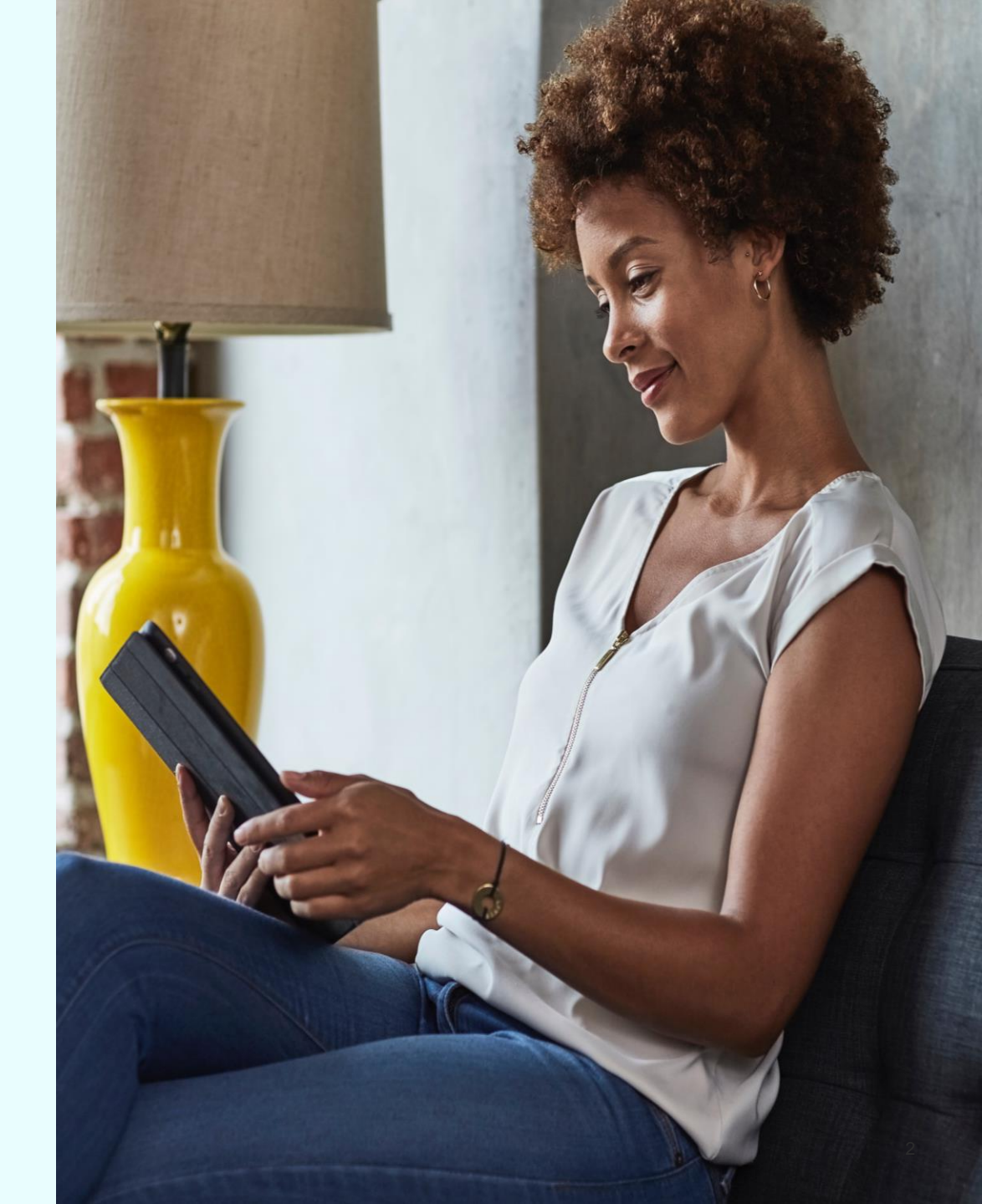

# Nhiều chức năng tiện lợi giúp quản lý KD hiệu quả

| Mục đích                                             | Chức năng                                                                      |
|------------------------------------------------------|--------------------------------------------------------------------------------|
| Tổng quan                                            | 1.Tổng quan các chỉ số kinh doanh                                              |
|                                                      | 2.Hoa hồng thành tích                                                          |
| Theo dõi tiến độ &                                   | 3. CSI                                                                         |
| kiêm tra NPP<br>có là đối tượng nhận<br>thưởng không | 4. Bronze                                                                      |
|                                                      | 5. PQ / FQ                                                                     |
| Quản lý đội nhóm                                     | 6. Sơ đồ Tuyến bảo trợ                                                         |
| Quản lý KHNPP                                        | 7. Danh sách KHNPP & theo dõi<br>KHNPP đã đủ điện chưa                         |
| Ước tính thu nhập                                    | 8.Ước tính thu nhập dựa trên các<br>chỉ số và cấu trúc kinh doanh mong<br>muốn |

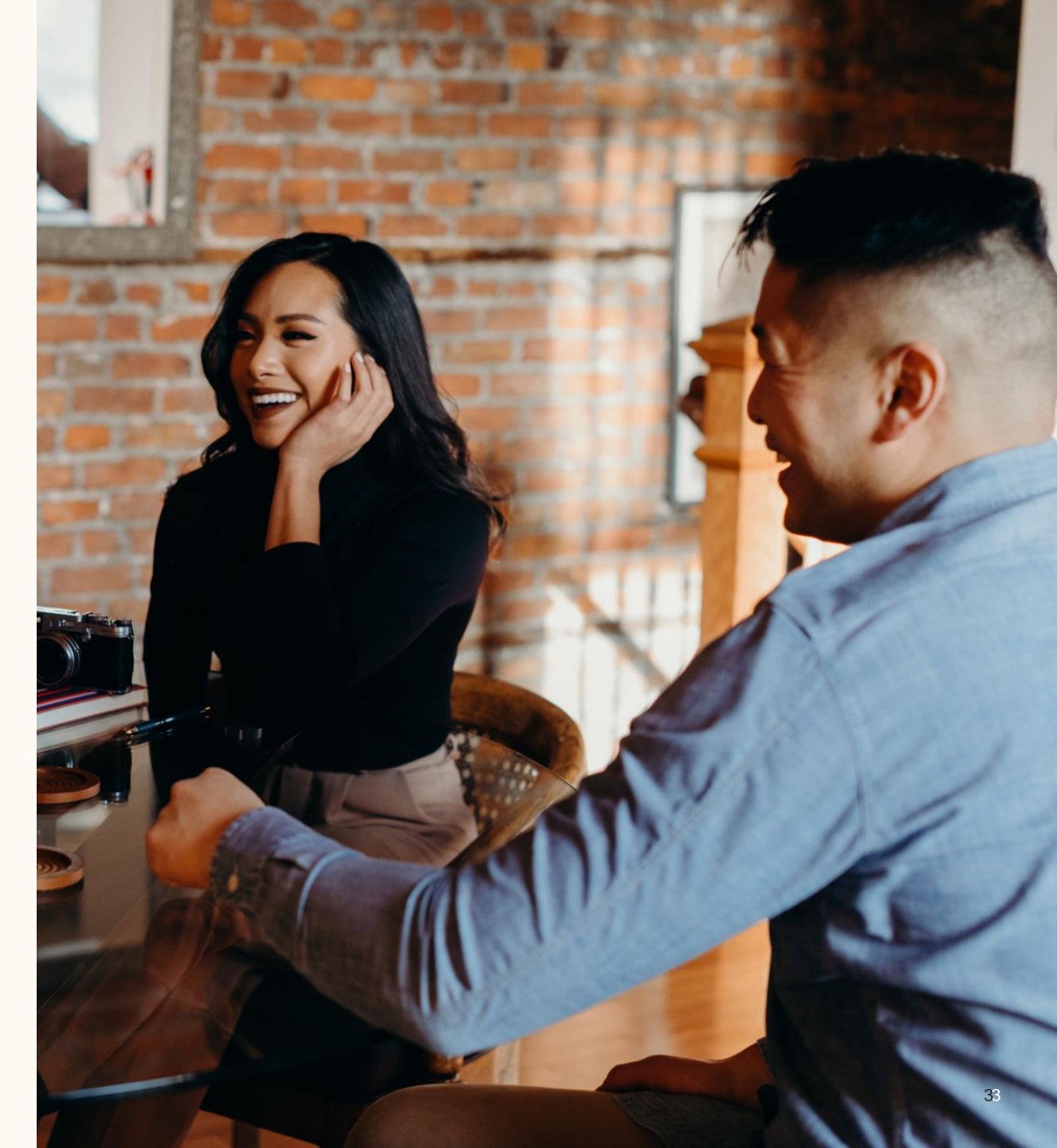

#### 1. Tổng Quan Kinh Doanh Cập nhật theo tháng

Chon tháng

để xem 1 THG 8 21 Tổng Quan Kinh Doanh Theo tháng Theo năm 🕒 📲 🛛 GTÐ nhóm 🛈 Đạt tháng Q theo Kế Hoạch Trả Thưởng Cơ Bản 🛈 với 0 nhánh đủ điều kiên 21% Mức Hoa Hồng Thành Tích Cập nhật đến 20:56:07 GMT+7, 12/08/2021 GTĐ nhóm GTĐ nhóm Ruby GTÐ CÁ NHÂN GTÐ TUYẾN DƯỚI 460.5013,433,72 Đơn hàng cá nhân 10 M T GTĐ từ KHNPP đủ điều kiên 846 GTĐ từ KHNPP không đủ điều kiện 5-00 C Xem Danh sách KHNPP 🔉 DSBH CÁ NHÂN DSBH NHÓM 281,296,244-00 17,15 (4.6.21) 28.4 × 54° d Thu nhập hiện tại Thu nhập hiện tại bao gồm? (i)

172

- GTĐ nhóm
- Có đạt tháng Q hay không?
- Số nhánh đủ điều kiện
- % HH Thành Tích
- GTĐ cá nhân

 $(\mathbf{i})$ 

- GTĐ nhóm Ruby
- Thu nhập theo tháng (tách theo từng loại)

Nhấn chọn ký hiệu này để xem định nghĩa / giải thích

### 1.Tổng Quan Kinh Doanh Cập nhật theo năm

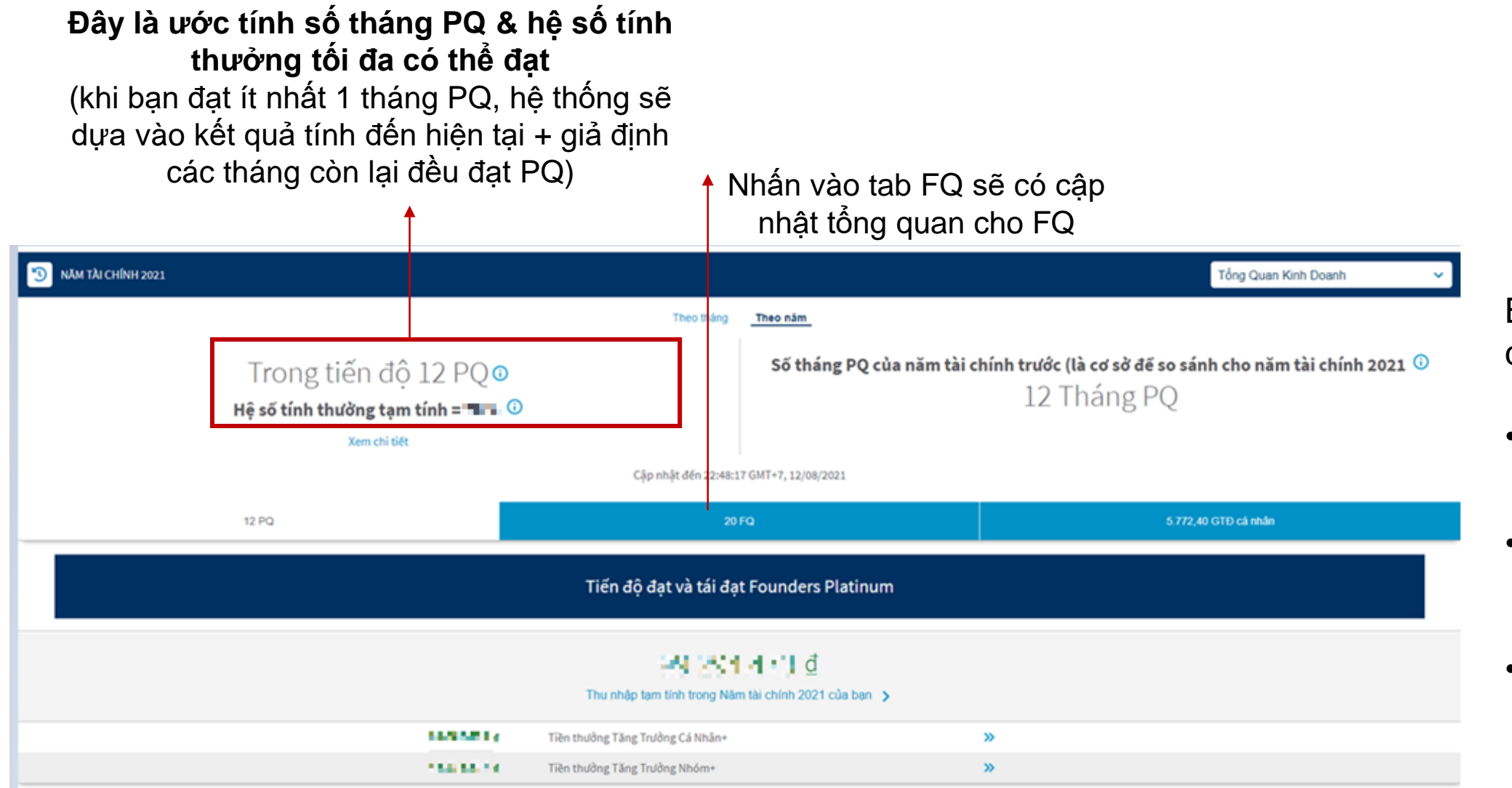

Bạn có thể xem tổng quan

- # tháng PQ & # FQ ước tính tối đa
- GTĐ cá nhân tính đến hiện tại
- Tiền thưởng Core+ (bao gồm PQ & FQ) ước tính đến hiện tại

#### 1.Tổng Quan Kinh Doanh Cập nhật theo năm

| 🗐 NĂM TÀI CHÍNH 2021 |                                                                           |                                                                                                    | Tống Quan Kinh Doanh                                  |                 |
|----------------------|---------------------------------------------------------------------------|----------------------------------------------------------------------------------------------------|-------------------------------------------------------|-----------------|
|                      |                                                                           | Theo tháng <u>Theo năm</u>                                                                                                    |                                                       |                 |
|                      | Trong tiên độ 0 PQ 💿<br>Hệ số tính thường tạm tính = 0% 🛈<br>Xem chỉ tiết | So thang PQ cu                                                                                                    | 0 Tháng PQ                                            |                 |
|                      |                                                                           | Cập nhật đến 20:19:08 GMT+7, 14/08/2021                                                                                            |                                                       |                 |
|                      | 0 PQ                                                                      | 35 FQ                                                                                                    | 1.240,64 GTĐ cá nhân                                  |                 |
|                      |                                                                           | Tiến độ đạt và tái đạt Founders Platinum                                                                                           |                                                       |                 |
|                      |                                                                           | Nhấn vào tá                                                                                                    | ab để xem tiến độ đạt và tái đạt<br>Founders Platinum |                 |
|                      |                                                                           | Tiến độ đạt và tái đạt Founders Platinum                                                                                           |                                                       |                 |
|                      |                                                                           | <b>Trong năm tài chính hiện tại, NPP cần đạt một trong các cách sau</b><br>Cập nhật đến 20:19:12 GMT+7, 14/08/2021                 |                                                       |                 |
|                      |                                                                           | 12 tháng đủ điều kiện 🕠                                                                                                    |                                                       |                 |
|                      |                                                                           | Cần thêm 4 tháng đủ điều kiện<br><sup>Bạn hiện có</sup><br>8 tháng đủ điều kiện                                                    |                                                       |                 |
|                      |                                                                           | Cách đạt theo GTĐ Nhóm* ①<br>"Cách đat Founders Platinum theo GTĐ Nhóm là chươna trình thừ nahiêm áp dụna trong năm tài chính hiệr | n tai.                                                | 🗌 🛈 Nhấn chọn j |
|                      |                                                                           | Cần thêm 94.650,19 GTĐ nhóm<br>Cần thêm 2 tháng đủ điều kiệp                                                                       | • ¥*•                                                 | ký hiệu này để  |
|                      |                                                                           | Cair Lifein 2 thàng dù diệu Kiện<br><sub>Bạn hiện có</sub><br>25.349,81 GTĐ nhóm và 8 tháng đủ điều kiện                           |                                                       | xem định nghĩa  |
|                      |                                                                           | Cách đạt theo GTĐ Tương đương 🕕                                                                                                    |                                                       | giar anon       |
|                      |                                                                           | Cần thêm 0,00 GTĐ tương đương<br>Cần thêm 2 tháng đủ điều kiện                                                                     |                                                       |                 |
|                      |                                                                           | Bạn hiện có<br>654.844,44 GTĐ tương đương và 8 tháng đủ điều kiện                                                                  |                                                       |                 |

1.Tổng Quan Kinh Doanh

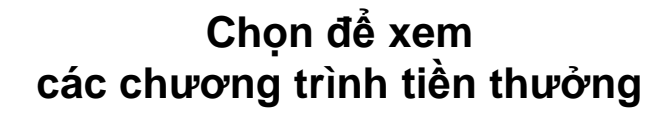

21%

| 🕤 THG 8 21 |                                                                           | Tổng Quan Kinh Doanh                                                                                                    |
|------------|---------------------------------------------------------------------------|----------------------------------------------------------------------------------------------------|
|            | <u>Theo tháng</u> Theo năm<br>13.591,57 GTĐ nhóm <sup>(1)</sup>           | Hoa Hông Thành Tích<br>Tiền Thưởng Bán Hàng Cá Nhân (CSI)<br>Tiền thưởng Bronze Foundation<br>Tiền thưởng Bronze Builder |
|            | Đạt tháng Q theo Kế Hoạch Trả Thưởng Cơ Bản 🛈<br>với 0 nhánh đủ điều kiện | Tiền thưởng Tăng Trưởng Cá Nhân<br>Tiền thưởng Tăng Trưởng Nhóm                                                          |

21% Mức Hoa Hồng Thành Tích

Cập nhật đến 23:06:13 GMT+7, 12/08/2021

# 2.Hoa Hồng Thành Tích

#### Chi tiết Hoa hồng thành tích theo tháng

| Tích 🗸    |
|-----------|
| le 14 : ₫ |
| 21%       |
|           |
|           |
| _         |
|           |
|           |
|           |
|           |

# 3. Tiền Thưởng Bán Hàng Cá Nhân (CSI)

Theo dõi điều kiện GTĐ cá nhân / Ước tính tiền thưởng & các đơn hàng thỏa điều kiện tính CSI

#### Giao diện cập nhật nếu bạn không thỏa điều kiện GTĐ cá nhân

| 5 THG 1 21                                                                                |                  |                                                                          |     | Tiền Thưởng Bán Hàng Cá Nhân (CSI) 🗸 |
|-------------------------------------------------------------------------------------------|------------------|--------------------------------------------------------------------------|-----|--------------------------------------|
| Bạn nhận được 1% Tiền Thưởng Bán Hàng Cá Nhân (CSI)                                       |                  | Ước tính thu nhập                                                        |     |                                      |
| Cập nhật đến 17:02:29 GMT+7, 13/08/2021                                                   | Doanh Số Bán Hàn | ng đến từ Khách Hàng Nhà Phân Phối thỏa điều kiện                        |     | 10.514.549,00                        |
| Tiền Thưởng Bán Hàng Cá Nhân (CSI) ước tính Tháng 1 của bạn là:                           | ×                | Hệ số tính thưởng CSI đạt 1%                                             | =   | 0 đ                                  |
| 0 <u>đ</u>                                                                                | ×                | Hoa Hồng Thành Tích trong tháng đạt 9%                                   | =   | 2.160.246 ₫                          |
| Bạn không thỏa điều kiện đạt 50 GTĐ cá nhân (không bao gồm GTĐ từ KHNPP) trở lên <u>A</u> | Tổng % Hoa Hồng  | và Tiền Thưởng đã trả trên doanh số đến từ KHNPP thỏa điều kiện          |     | 10%                                  |
|                                                                                           | Đạt 50 GTĐ cá i  | nhân (không bao gồm GTĐ từ KHNPP) trở lên để đủ điều kiện nhận Tiền thườ | ing | 21,25 🛆                              |
| Theo dõi Hê số tính thưởng CSI và Hoa Hồng Thành Tích                                     |                  |                                                                          |     |                                      |

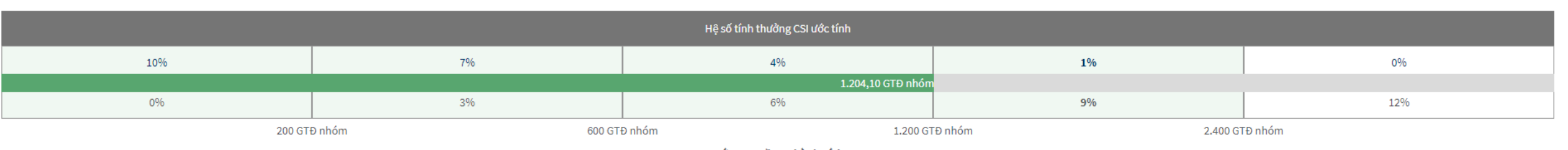

Mức Hoa Hồng Thành Tích

Với tiền thưởng bán hàng cá nhân (CSI), bạn có thể nhận được tối đa 10% trên Doanh Số Bán Hàng đến từ Khách Hàng Nhà Phân Phối thỏa điều kiện. Hệ số tính thưởng CSI = 10% - Mức Phần Trăm Hoa Hồng Thành Tích trong tháng.

Xem chi tiết Doanh Số Bán Hàng đến từ Khách Hàng Nhà Phân Phối thỏa điều kiện

#### 3. Tiền Thưởng Bán Hàng Cá Nhân (CSI)

0%

#### Giao diện cập nhật nếu bạn thỏa điều kiện GTĐ cá nhân

3%

| 5 THG 2 21                                            |                                 |                    |                                           |                                          | Tiền Thưởng Bán Hàng Cá Nhân (CSI) 🗸 |
|-------------------------------------------------------|---------------------------------|--------------------|-------------------------------------------|------------------------------------------|--------------------------------------|
| Bạn nhận được 4% Tiền Thưởng Bán Hàng Cá Nhân (CSI)   |                                 | Ước tính thu nhập  |                                           |                                          |                                      |
| Cập nhật đến 16:43:31 Gi                              | MT+7, 13/08/2021 Do             | banh Số Bán Hàng ở | iến từ Khách Hàng Nhà Phân Phối thỏa đi   | ều kiện                                  | 3.096.816,00                         |
| Tiền Thưởng Bán Hàng Cá Nhân (CS                      | I) ước tính Tháng 2 của bạn là: | ×                  | Hệ số tính thưởng CSI đạt 4%              | =                                        | 123.873 <u>đ</u>                     |
| 123.87                                                | 73₫                             | ×                  | Hoa Hồng Thành Tích trong tháng đạ        | t 6% 💻                                   | 962.631 ₫                            |
|                                                       | Τổ                              | ồng % Hoa Hồng và  | Tiền Thưởng đã trả trên doanh số đến từ k | KHNPP thỏa điều kiện                     | 10%                                  |
|                                                       | £                               | Đạt 50 GTĐ cá nh   | ân (không bao gồm GTĐ từ KHNPP)           | trở lên để đủ điều kiện nhận Tiền thưởng | 50,82                                |
| Theo dõi Hệ số tính thưởng CSI và Hoa Hồng Thành Tích |                                 |                    |                                           |                                          |                                      |
|                                                       |                                 | н                  | ệ số tính thưởng CSI ước tính             |                                          |                                      |
| 10%                                                   | 7%                              |                    | 4%                                        | 1%                                       | 0%                                   |

 200 GTĐ nhóm
 600 GTĐ nhóm
 1.200 GTĐ nhóm
 2.400 GTĐ nhóm

 Mức Hoa Hồng Thành Tích
 Mức Hoa Hồng Thành Tích
 Mức Hoa Hồng thàng đến từ Khách Hàng Nhà Phân Phối thỏa điều

 Với tiền thưởng bán hàng cá nhân (CSI), bạn có thể nhận được tối đa 10% trên Doanh Số Bán Hàng đến từ Khách Hàng Nhà Phân Phối thỏa điều
 Name

 Machan Hoa Hồng Thành Tích trong thảng đến từ Khách Hàng Nhà Phân Phối thỏa điều
 Name

 Machan Hoa Hàng đến từ Khách Hàng Nhà Phân Phối thỏa điều kiện
 Name

 Machan Hoa Hàng đến từ Khách Hàng Nhà Phân Phối thỏa điều kiện
 Dán hàng #601270914

 26,44 GTĐ
 26/02/2021

6%

9%

12%

922,02 GTĐ nhóm

3. Tiền Thưởng Bán Hàng Cá Nhân (CSI)

#### Nếu NPP đạt trên 9%, sẽ có thông báo giải thích NPP có cơ hội nhận các Tiền thưởng khác và không phải là đối tượng nhận CSI

| 5 THG 3 21 |                                                                                                    | Tiền Thưởng Bán Hàng Cá Nhân (CSI) 🗸 |
|------------|----------------------------------------------------------------------------------------------------|--------------------------------------|
|            | Chúc mừng! Bạn đã đạt mức 12% Hoa Hồng Thành Tích<br>Cập nhật đến 23:48:46 GMT+7, 12/08/2021                                                                                                    |                                      |
|            | Tiền Thưởng Bán Hàng Cá Nhân (CSI) chỉ áp dụng cho NPP có mức % Hoa Hồng Thành Tích từ<br>9% trở xuống trong tháng. Với mức Hoa Hồng Thành Tích mà bạn đã đạt, bạn có thể nhận<br>được hoa hồng cơ bản cao hơn so với Tiền thưởng bán hàng cá nhân (CSI). |                                      |

#### Nếu hiện ra Theo dõi tiến độ nghĩa là bạn là đối tượng nhận thưởng

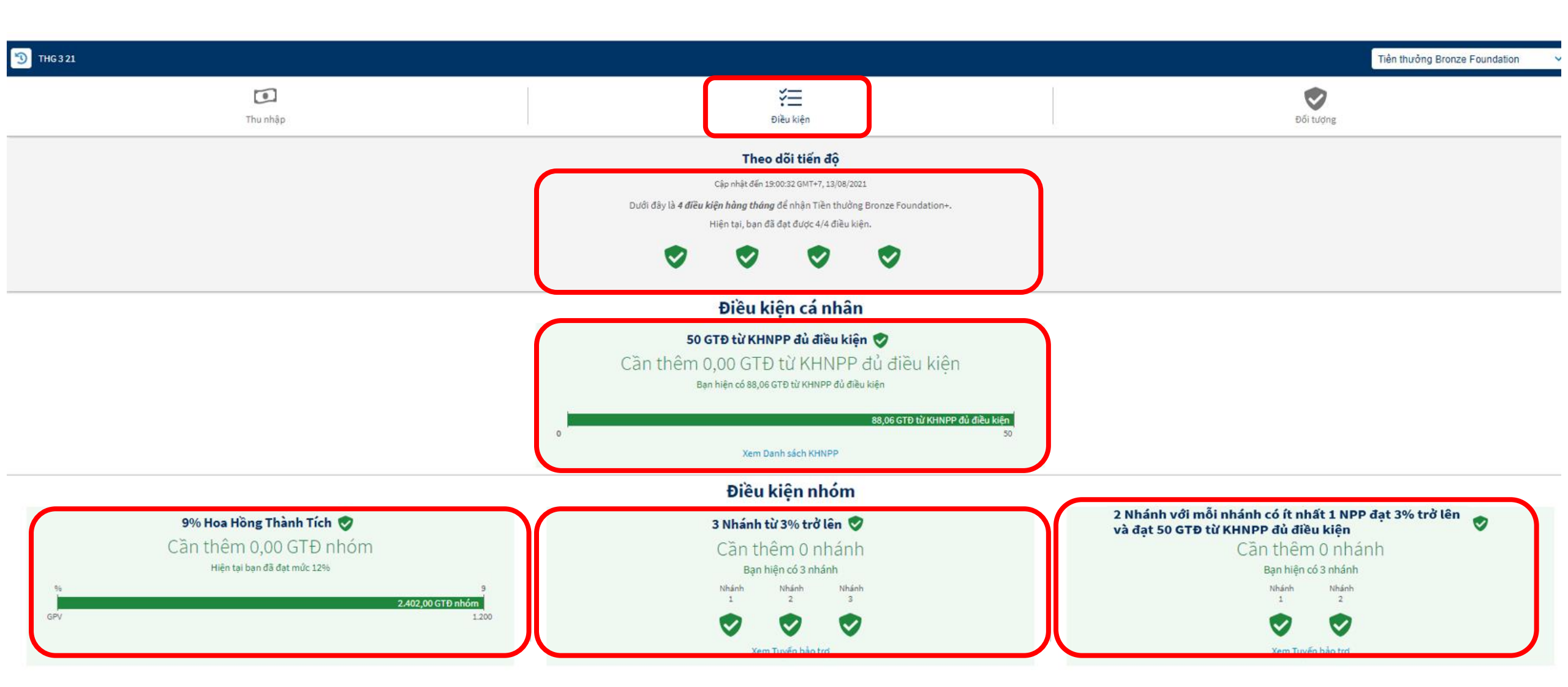

#### Trường hợp bạn đã thỏa tất cả điều kiện sẽ xem được ước tính tiền thưởng

| 🕥 THG 3 21           |                                                                                                  |                                                          |                                            |                             |                      | Tiền th                   | ưởng Bronze Foundation | ~ |
|----------------------|--------------------------------------------------------------------------------------------------|----------------------------------------------------------|--------------------------------------------|-----------------------------|----------------------|---------------------------|------------------------|---|
|                      | <b>Thu nhập</b>                                                                                  |                                                          | Điều kiện                                  |                             |                      | Đối tượ                   | ợng                    |   |
|                      | Chúc mừng!                                                                                       |                                                          |                                            |                             | Ước tính thu n       | hập                       |                        |   |
| Bạn đã đủ<br>Tiền th | . Cập nhật đến 19:00:32 GMT+7, .<br>1 điều kiện nhận Tiền thưởng<br>ưởng ước tính đến hiện tại c | 13/08/2021<br>g Bronze Foundation!<br>ủa bạn là Tháng 3: | Hoa Hồng Thành Tích Tháng 3<br>5.012.156 ₫ | Hệ số tính thưởng Bron<br>🗙 | ze Foundation<br>15% | Tiền thưởng ước tính<br>💻 | 751.823 ₫              |   |
|                      | 751.823                                                                                          | ₫                                                        |                                            |                             |                      |                           |                        |   |

Thu nhập sẽ thể hiện tổng thể hoạt động kinh doanh. Thông tin trên có thể thay đổi hàng tháng. Do một số lý do như: không được công nhận tháng/nhánh đủ điều kiện, ảnh hưởng của việc trả hàng, chuyển điểm, điều chỉnh PV...

Hoa hồng và các khoản Tiền thưởng sẽ được xét duyệt dựa trên các điều kiện theo quy định của Amway. Để đủ điều kiện nhận Hoa hồng và các khoản Tiền thưởng, Nhà Phân Phối phải luôn tuân thủ Kế Hoạch Trả Thưởng Cơ Bản và Quy Tắc Ứng Xử của Amway.

+ Amway - Kế Hoạch Trả Thưởng Đặc Biệt Core Plus

#### Trường hợp bạn đã thỏa tất cả điều kiện, xem được thời hạn 18 tháng tiền thưởng

| 5 THG 3 21        |                                                        |                                                                                                    |                                                                                                    |                                                       | Tiền thưởng Bronze Foundation 🗸 🗸 🗸 |
|-------------------|--------------------------------------------------------|----------------------------------------------------------------------------------------------------|----------------------------------------------------------------------------------------------------|-------------------------------------------------------|-------------------------------------|
| <b>Thu nhập</b>   |                                                        | Điều                                                                                                    | u kiện                                                                                                    |                                                       | Đối tượng                           |
| Nếu bạn thỏa điều | <b>Bạn thỏa</b><br>kiện Tiền thưởng Bronze Foundation, | điều kiện là Đối tượng được<br>Cập nhật đến 19:00:3<br>ban sẽ có thời han 18 tháng kể từ tháng đ<br>Ngày bắt đầu<br>tháng 1 năm 2021 | <b>nhận Tiền thưởng Bronze Fou</b><br>32 GMT+7, 13/08/2021<br>đầu tiên nhân tiền thưởng. Trong thời hạn 1<br><b>Ngày kết thúc</b><br>tháng 6 năm 2022 | n <b>dation.</b><br>8 tháng này, bạn được nhận tối đa | 12 tháng tiền thưởng.               |
|                   |                                                        | 🎔 Đạt 🙁 Không đạt 👘                                                                                                    | Trong tiến độ 💦 Không áp dụng                                                                                                    |                                                       |                                     |
| THG 1 21          | <b>THG 2 21</b>                                        | THG 3 21                                                                                                    | THG 4 21                                                                                                    | THG 5 21                                              | THG 6 21                            |
| THG 7 21          | THG 8 21                                               | THG 9 21                                                                                                    | THG 10 21                                                                                                    | THG 11 21                                             | THG 12 21                           |
| THG 1 22          | THG 2 22                                               | THG 3 22                                                                                                    | THG 4 22                                                                                                    | THG 5 22                                              | THG 6 22                            |

#### Trường hợp bạn không phải là đối tượng nhận Tiền thưởng, sẽ nhận được thông báo

| 🕦 ТНС 8 21       |                                                                                                    | Tiền thưởng Bronze Foundation 🗸 🗸 |
|------------------|----------------------------------------------------------------------------------------------------|-----------------------------------|
| <b>Thu nhậ</b> r | Điều kiện                                                                                                    | Đối tượng                         |
|                  | <b>Bạn không thỏa điều kiện là đối tượng nhận Tiền thưởng Bronz</b><br>Cập nhật đến 17:32:35 GMT+7, 13/08/2021<br>Bạn đã đạt mức Hoa Hồng Thành Tích 12% trở lên trong năm tài chính trư | <b>ze Foundation.</b><br>ước.     |

#### Chi tiết Chương trình

Tiền thưởng Bronze+ tưởng thưởng cho NPP xây dựng cấu trúc kinh doanh cân bằng từ những bước đầu tiên. Từ đây, NPP sẽ có nền tảng để hướng đến các loại tiền thưởng và hoa hồng cao hơn trong tương lai. Hoa Hồng Thành Tích càng cao, Tiền thưởng Bronze càng nhiều.

Thu nhập sẽ thể hiện tổng thể hoạt động kinh doanh. Thông tin trên có thể thay đổi hàng tháng. Do một số lý do như: không được công nhận tháng/nhánh đủ điều kiện, ảnh hưởng của việc trả hàng, chuyển điểm, điều chỉnh PV...

Hoa hồng và các khoản Tiền thưởng sẽ được xét duyệt dựa trên các điều kiện theo quy định của Amway. Để đủ điều kiện nhận Hoa hồng và các khoản Tiền thưởng, Nhà Phân Phối phải luôn tuân thủ Kế Hoạch Trả Thưởng Cơ Bản và Quy Tắc Ứng Xử của Amway.

+ Amway - Kế Hoạch Trả Thưởng Đặc Biệt Core Plus

#### Nếu hiện ra Theo dõi tiến độ nghĩa là bạn là đối tượng nhận thưởng

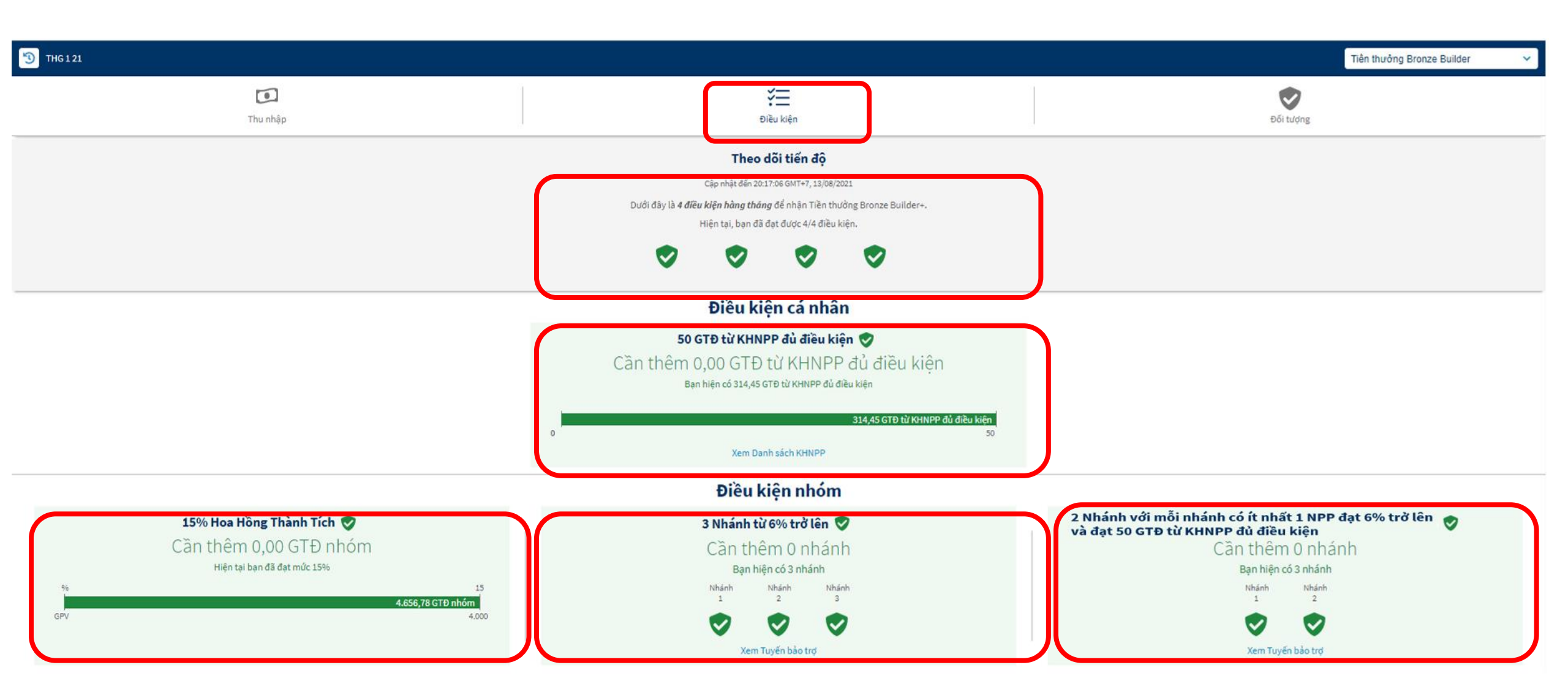

#### Trường hợp bạn đã thỏa tất cả điều kiện sẽ xem được ước tính tiền thưởng

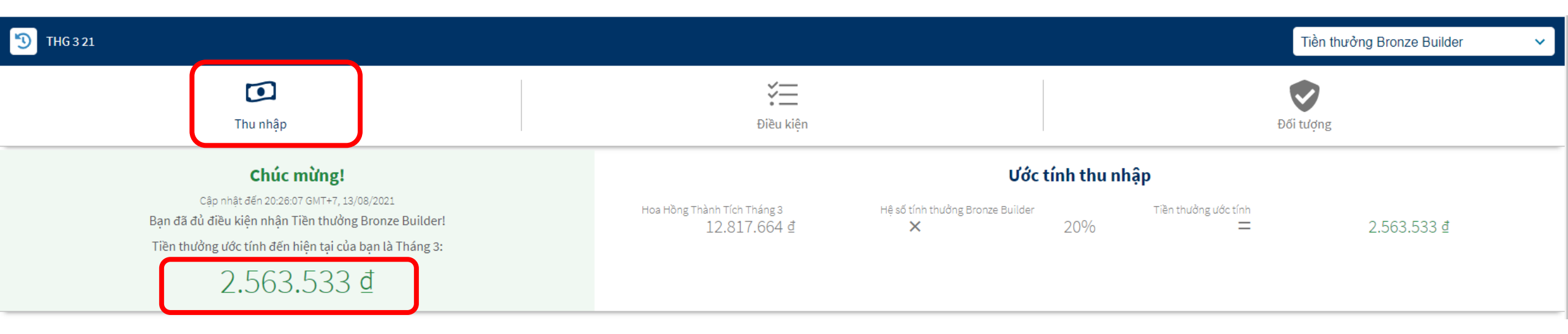

#### Trường hợp bạn đã thỏa tất cả điều kiện, xem được thời hạn 18 tháng tiền thưởng

| 5 THG 3 21 |                                            |                                                                                                    |                                                                                                    |                                           | Tiền thưởng Bronze Builder 🗸 🗸 🗸 |
|------------|--------------------------------------------|----------------------------------------------------------------------------------------------------|----------------------------------------------------------------------------------------------------|-------------------------------------------|----------------------------------|
|            | Thu nhập                                   | Điề                                                                                                    | u kiện                                                                                                    | Đ                                         | õi tượng                         |
|            | Nấu ban thủa điều kiện Tiền thưởng Pronze  | <b>Bạn thỏa điều kiện là Đối tượng đư</b><br>Cập nhật đến 20:26<br>Builder, ban cẽ có thời ban 18 tháng kể từ tháng đã | t <b>ợc nhận Tiền thưởng Bronze Builder.</b><br>:07 GMT+7, 13/08/2021<br>u tiên phân tiền thưởng, Trong thời hạn 18 tháng nài | , han được nhận tối đa 12 tháng tiền thưở | log                              |
|            | neu bận trioa tiêu kiện Tiên tridong bronz | <b>Ngày bắt đầu</b><br>tháng 10 năm 2020                                                                               | <b>Ngày kết thúc</b><br>tháng 3 năm 2022                                                                                      | năn dușc înițăn toi dă 12 thăng tiên thuộ | ng.                              |
|            |                                            | 🅏 Đạt 🛛 🗙 Không đạt 🖷                                                                                                  | Trong tiến độ 🛛 💦 Không áp dụng                                                                                               |                                           |                                  |
| THG 10 20  | THG 11 20                                  | THG 12 20                                                                                                    | THG 1 21                                                                                                    | THG 2 21                                  | THG 3 21                         |
| THG 4 21   | THG 5 21                                   | THG 6 21                                                                                                    | THG 7 21                                                                                                    | THG 8 21                                  | THG 9 21                         |
| THG 10 21  | THG 11 21                                  | THG 12 21                                                                                                    | THG 1 22                                                                                                    | THG 2 22                                  | THG 3 22                         |

#### Trường hợp bạn không phải là đối tượng nhận Tiền thưởng, sẽ nhận được thông báo

| THG 8 21                                                   |                                                                                                 | Tiền thưởng Bronze Builder 🗸 🗸                                     |
|------------------------------------------------------------|-------------------------------------------------------------------------------------------------|--------------------------------------------------------------------|
| Thu nhập                                                   | Điều kiện                                                                                       | Đối tượng                                                          |
| Bạn khố                                                    | ống thỏa điều kiện là đối tượng nhận Tiền thưởng Bro<br>Cập nhật đến 17:34:33 GMT+7, 13/08/2021 | onze Builder.                                                      |
| Tính từ năm tài chính 2015 (từ tháng 9/2014) đến trước thả | áng đầu tiên thỏa điều kiện Tiền thưởng Bronze Builder, bạn đã đạt danh hiể                     | ệu cao nhất (danh hiệu mới hoặc tái đạt) từ Gold Producer trở lên. |

#### Chi tiết Chương trình

Tiền thưởng Bronze+ tưởng thưởng cho NPP xây dựng cấu trúc kinh doanh cân bằng từ những bước đầu tiên. Từ đây, NPP sẽ có nền tảng để hướng đến các loại tiền thưởng và hoa hồng cao hơn trong tương lai. Hoa Hồng Thành Tích càng cao, Tiền thưởng Bronze càng nhiều.

Thu nhập sẽ thể hiện tổng thể hoạt động kinh doanh. Thông tin trên có thể thay đổi hàng tháng. Do một số lý do như: không được công nhận tháng/nhánh đủ điều kiện, ảnh hưởng của việc trả hàng, chuyển điểm, điều chỉnh PV...

Hoa hồng và các khoản Tiền thưởng sẽ được xét duyệt dựa trên các điều kiện theo quy định của Amway. Để đủ điều kiện nhận Hoa hồng và các khoản Tiền thưởng, Nhà Phân Phối phải luôn tuân thủ Kế Hoạch Trả Thưởng Cơ Bản và Quy Tắc Ứng Xử của Amway.

+ Amway - Kế Hoạch Trả Thưởng Đặc Biệt Core Plus

# 5.1. Tiền Thưởng Tăng Trưởng Cá Nhân (PQ)

Theo dõi tiến độ tháng PQ và tiền thưởng ước tính

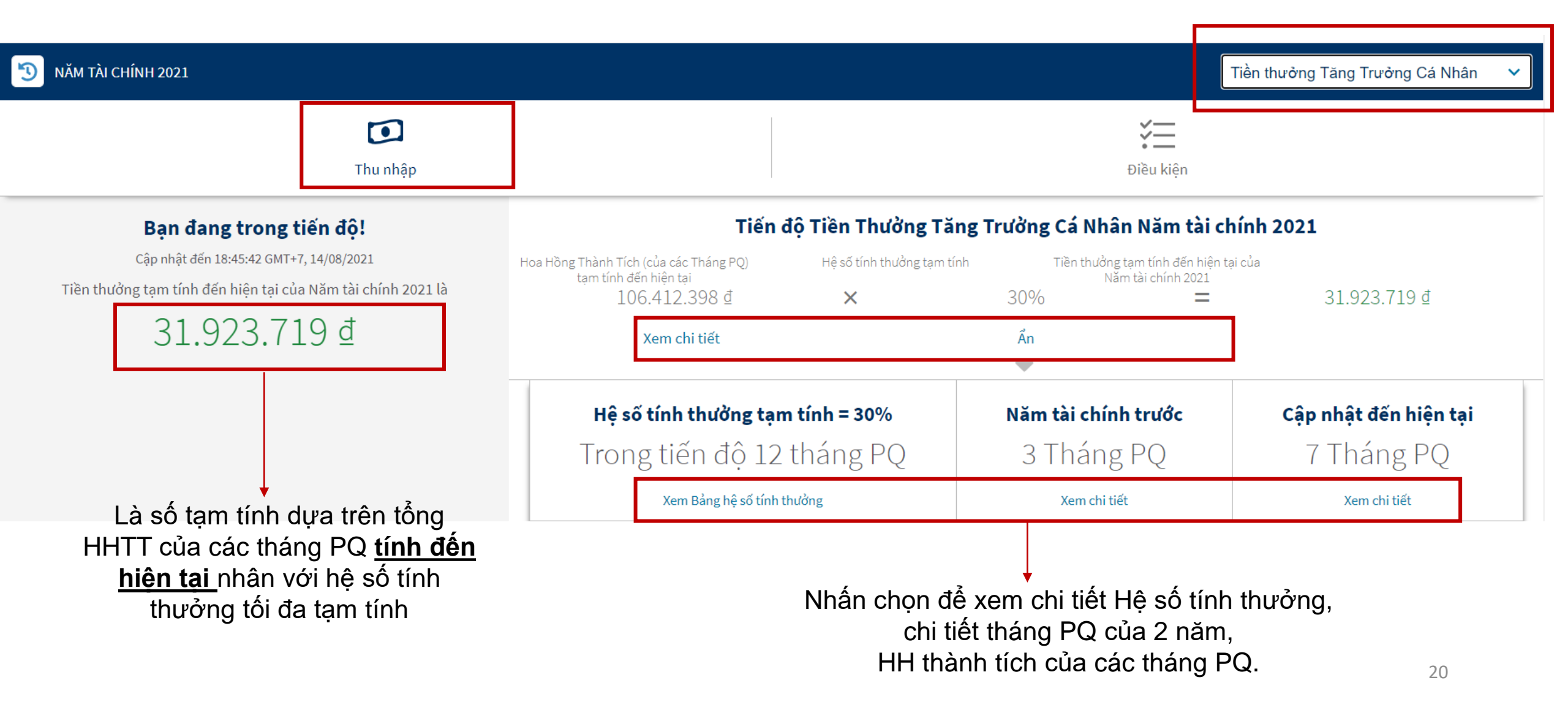

Theo dõi điều kiện tháng PQ theo tháng và GTĐ cá nhân theo năm.

| <b>NĂM TÀI CHÍNH 2021</b>                                                                                  |                                                                                                    |                                              | Tiền thưởng Tăng Trưởng Cá Nhân 🛛 🗸   |  |  |
|----------------------------------------------------------------------------------------------------|----------------------------------------------------------------------------------------------------|----------------------------------------------|---------------------------------------|--|--|
| <b>D</b><br>Thu nhập                                                                                       |                                                                                                    | <b>ک</b> انوُں kiện                          |                                       |  |  |
| Theo dõi tiến độ                                                                                           | Điều kiện hàng tháng                                                                                         | Điều kiện theo năm                           |                                       |  |  |
| Cập nhật đến 19:16:14 GMT+7, 14/08/2021<br>Dưới đây là điều kiện để nhận Tiền thưởng Tăng Trưởng Cá Nhân+. | 10.000 GTĐ nhóm Ruby hoặc 4.000 GTĐ nhóm Ruby với ít nhất<br>1 Nhánh đủ điều kiện được công nhận trong tháng | 1.200 Tổng GTĐ cá nhân trong năm tài chính 🤡 |                                       |  |  |
| Đạt 0 trên 1 điều kiện theo tháng 🛛 Đạt 1 trên 1 điều kiện theo năm                                        | Cần thêm 6.643,68 GTĐ nhóm Ruby<br><sub>Bạn hiện có</sub> 3.356,32 GTĐ nhóm Ruby                             | Bạn hiện có 11.                              | 634,51 GTÐ cá nhân                    |  |  |
|                                                                                                    | 3.356,32 GTĐ nhóm Ruby         0           0         10.000                                                  |                                              | <b>11.634,51 GTĐ cá nhân</b><br>1.200 |  |  |

# 5.1.Tiền Thưởng Tăng Trưởng Nhóm (FQ)

Theo dõi tiến độ FQ và tiền thưởng ước tính

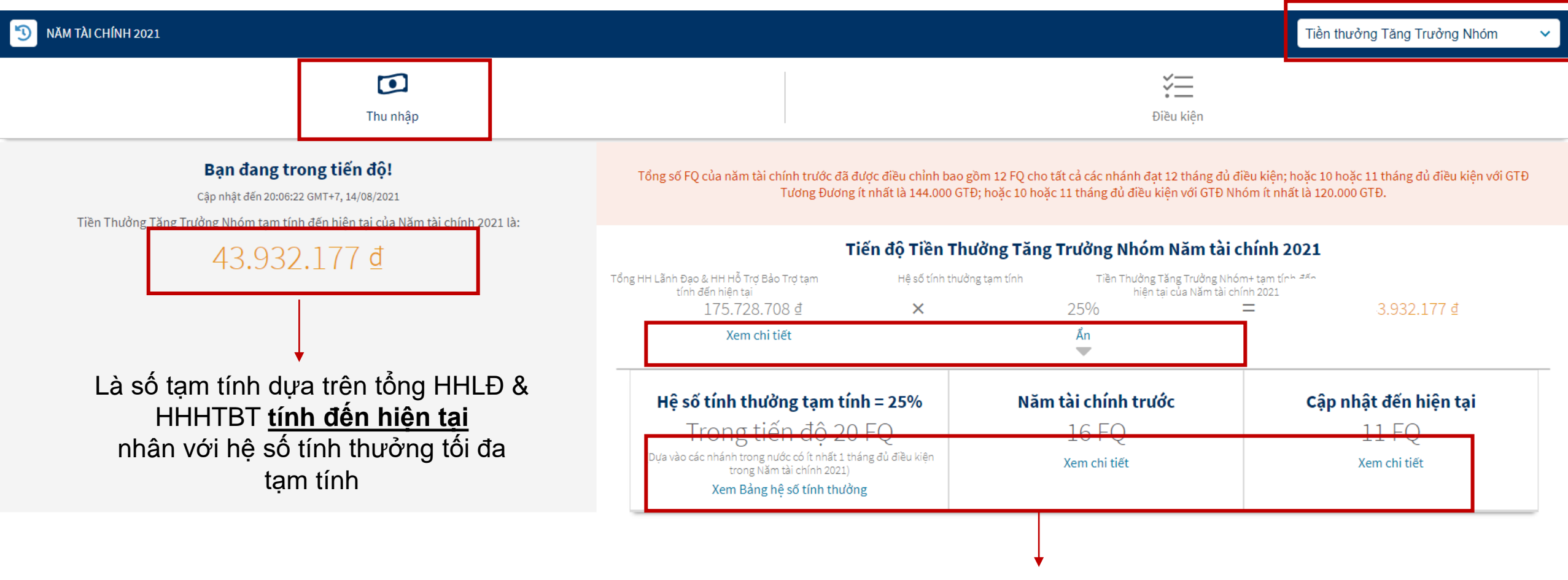

Nhấn chọn để xem chi tiết Hệ số tính thưởng, chi tiết FQ của 2 năm, HH LĐ của các tháng PQ.

# 5.2.Tiền Thưởng Tăng Trưởng Nhóm (FQ)

Theo dõi điều kiện về GTĐ cá nhân và điều kiện Founders Platinum theo năm.

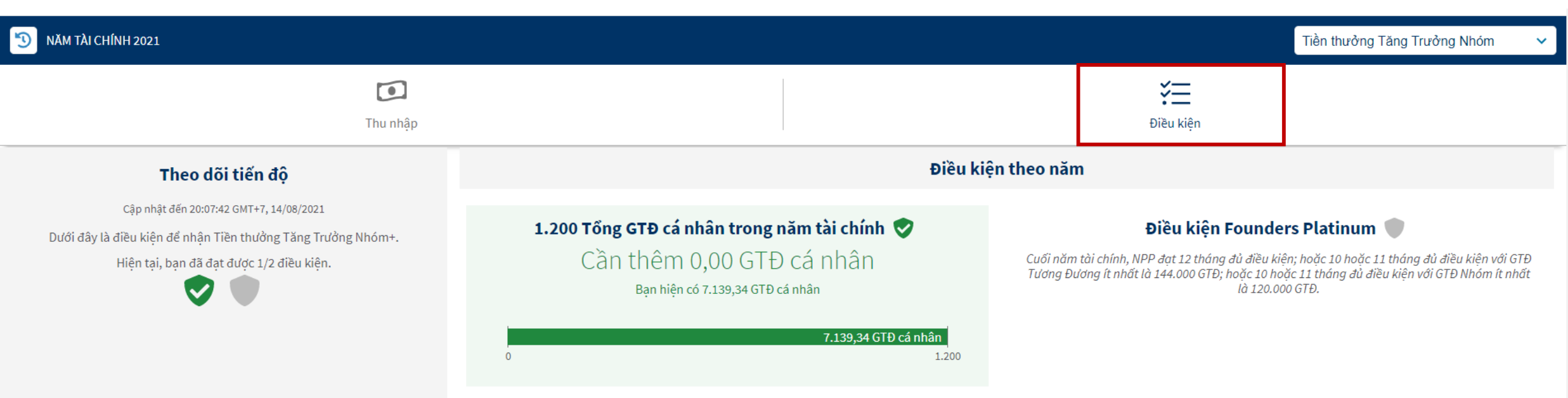

Điều kiện về tổng GTĐ nhóm Ruby trong năm tài chính từ 60.000 PV trở lên sẽ được cập nhật vào năm tài chính 2022 sau khi hệ thống hoàn tất cập nhật các chỉ số kinh doanh năm 2021.
Dự kiến tháng 11/2021 23

# LƯU Ý QUAN TRỌNG

Hệ thống không hiển thị <mark>Điều kiện NPP có GTĐ cá nhân >0 ít nhất trong 6 tháng</mark> tại mục Tiền thưởng Tăng Trưởng Cá Nhân (PQ) & Tăng Trưởng Nhóm (FQ) Bạn có thể theo dõi việc duy trì các tháng có GTĐ cá nhân tại các mục sau:

 Công cụ theo dõi Tiến độ Core plus Mục: Tổng Quan Kinh Doanh Chọn xem GTĐ cá nhân theo từng tháng

| 5 THG 8 21 |                                                                           | Tổng Quan Kinh Doanh 🗸           |  |  |  |  |
|------------|---------------------------------------------------------------------------|----------------------------------|--|--|--|--|
|            | <u></u>                                                                   | reo tháng Theo năm               |  |  |  |  |
|            | 5.4                                                                       | 📭 🛙 GTÐ nhóm 🧿                   |  |  |  |  |
|            | Đạt tháng Q theo Kế Hoạch Trà Thường Cơ Bản 🛈<br>với o nhánh dù điều kiện |                                  |  |  |  |  |
|            | 21% Mức Hoa Hồng Thành Tích                                               |                                  |  |  |  |  |
| -          | Cập nhị                                                                   | t dén 20:56:07 GMT+7, 12/08/2021 |  |  |  |  |
| 18%        |                                                                           | 200                              |  |  |  |  |
|            | li i <sup>am</sup> ," iiiGTD nhóm                                         | - • • • • STD rhóm Ruby          |  |  |  |  |
|            | GTÐ CÁNHÂN<br>.ª ∯ົ1,, "A".                                               | сте тичем библ<br>121.400, 001   |  |  |  |  |
|            | Đơn hàng cá nhân                                                          | # 14                             |  |  |  |  |
|            | GTĐ từ KHNPP đủ điều kiện                                                 | 12                               |  |  |  |  |
|            | GTĐ tử KHNPP không đủ điều kiện                                           |                                  |  |  |  |  |

 Truy cập trang <u>www.amway.com.vn</u> Mục Hỗ Trợ Kinh Doanh Chọn: Thành Tích Của Tôi / Biểu tượng Bảng để xem GTĐ cá nhân qua các tháng

| <b>ТНÀNH TÍCH C</b>                                       | ỦA TÔI     | [                              | Tháng 8 Năm 2021 | · ·            | N III      | :: |
|-----------------------------------------------------------|------------|--------------------------------|------------------|----------------|------------|----|
| Cập nhật đến <b>20:36</b> ICT, <b>2/8,<del>8922</del></b> |            |                                |                  |                | <          | >  |
|                                                           | Thg 4 2021 | Thg 5 2021                     | Thg 6 2021       | Thg 7 2021     | Thg 8 2021 | •  |
| Tiến độ Tháng đ                                           | QV         | QL                             | QL               | QL             | 3%         |    |
| GTĐ cá nhân                                               | 11.1       | 27/1                           | 1.000            | 9.9            | 147        |    |
| GTĐ nhóm                                                  | 10.0       | 10.11                          | Table            | Sector 1       | 49.5       |    |
| GTĐ nhóm Ruby                                             | 10.0754    | 1.07(1)                        | 4.57             | $(1,2,1)^{-1}$ | 1.12       |    |
| GTĐ nhóm lãnh                                             | 0.000      | 9631                           | + 0.12           | 12415          | 345        |    |
| GTĐ Tương Đươ                                             | 10.04      | $h_{\rm eff}(h_{\rm eff}) = 0$ | · • • • • •      | PTR-R          | 11.5       |    |
| % thành tích lãn                                          | 21%        | 21%                            | 21%              | 21%            | 0%         |    |

# LƯU Ý QUAN TRỌNG

#### Tiền thưởng Tăng Trưởng Cá Nhân (PQ) & Tăng Trưởng Nhóm (FQ)

\* Số liệu và thông tin trên "Công cụ theo dõi tiến độ Core Plus+" chỉ là **ước tính, chưa phải là kết quả cuối cùng và có thể thay đổi hàng tháng** do một số lý do như: không được công nhận tháng / nhánh đủ điều kiện, ảnh hưởng của việc trả hàng, chuyển điểm, điều chỉnh PV, ...

\* Kết quả chương trình chỉ được công bố chính thức khi kết thúc năm tài chính và sau khi thực hiện xét duyệt các điều kiện theo quy định.

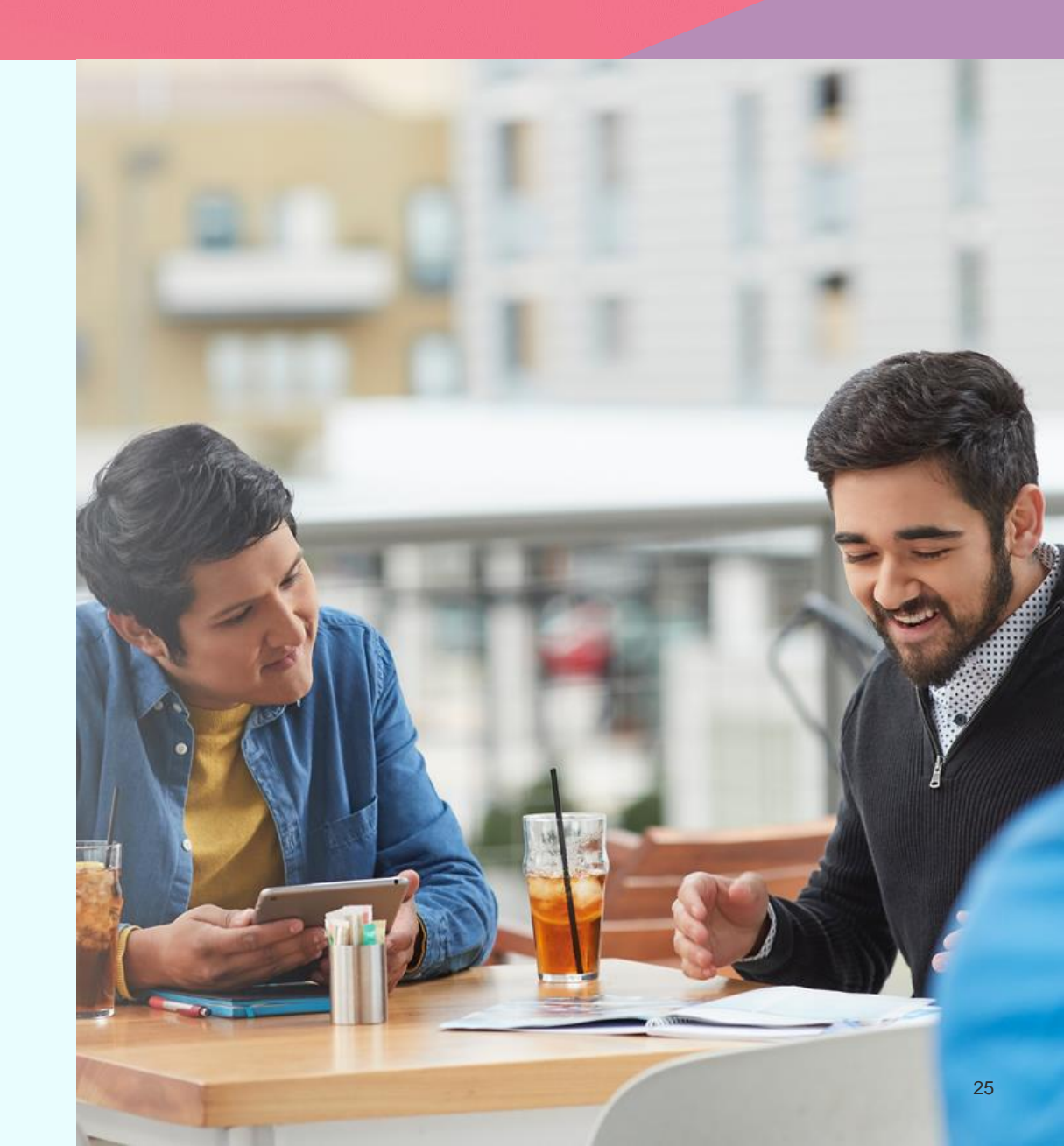

Chọn mục "Xem Tuyến bảo trợ" Tại mục Điều kiện của Tiền thưởng Bronze Foundation hoặc Bronze Builder

6.1.Tuyến bảo trợ

žΞ Điều kiên Theo dõi tiến đô Cập nhật đến 23:58:08 GMT+7, 12/08/2021 Dưới đây là 4 điều kiện hàng tháng để nhận Tiền thưởng Bronze Foundation+. Hiện tại, bạn đã đạt được 2/4 điều kiện Điều kiện cá nhân 50 GTÐ từ KHNPP đủ điều kiện 🌑 Cần thêm 6,97 GTĐ từ KHNPP đủ điều kiên Bạn hiện có 43,03 GTĐ từ KHNPP đủ điều kiện Xem Danh sách KHNPP Điều kiện nhóm 3 Nhánh từ 3% trở lên 🌑 Cần thêm 1 nhánh Ban hiện có 2 nhán Xem Tuyến bảo trợ

Nhấn vào ký hiệu này và chọn "Tuyến bảo trợ"

Tuyến bảo trợ

Danh sách KHNPP

Ước tính thu nhập

#### Các tính năng chính tại Tuyến bảo trợ

#### Các chỉ số kinh doanh chính, bạn có thể chọn để xem

6.1.Tuyến bảo trợ

| Amway                                             |                                                                                    |                          |                                                          |                                                        |                            |                                               | ≡                                       |
|---------------------------------------------------|------------------------------------------------------------------------------------|--------------------------|----------------------------------------------------------|--------------------------------------------------------|----------------------------|-----------------------------------------------|-----------------------------------------|
| Tuyến bảo trợ                                     |                                                                                    |                          | 𝔊 thg 8 2021 ∨                                           | Tải dữ liệu 🖧                                          | Bộ lọc 🔃                   | Tìm kiếm Q Th                                 | êm tùy chọn •••                         |
| GTÐ nhóm 2.830,11 Doanh số nhóm 71.470.001,00 % h | Hoa Hồng Thành Tích <b>12</b> % GTĐ cá nhân <b>0,00</b>                            | GTĐ từ KHNPP <b>0,00</b> | GTĐ từ KHNPP đủ điều kiện <b>0,00 G</b> TI<br><b>0,0</b> | Đ từ KHNPP không đủ điều ki<br>0                       | iện<br>Tổng KHNPP <b>1</b> | Số điểm cần đ<br>Hồng Thành 1<br><b>1.170</b> | •••<br>Jể đạt mức Hoa<br>lích tiếp theo |
| ⊕ 2 ⊨ → → → → → → → → → → → → → → → → → →         | h Họa kằng Thành Tích 1296 GTD cá nhận 280<br>Chọn dữ liệu bạn muốn hiển thị.      | Ter (TE +) KUNDO 0.00    | G<br>GTD 10 KHNPR 40 400 High 0 00 Hi                    | TĐ từ KHNPP không đủ điều<br>ên                        | X KHNPP 5                  | Số điểm cần<br>Hồng Thành<br><b>1.170</b>     | ۰۰۰<br>để đạt mức Hoa<br>Tích tiếp theo |
| 2     2                                           | Dữ liệu đang hiển thị<br>Dữ liệu đã chọn ⑦<br>———————————————————————————————————— |                          |                                                          |                                                        | Tổng KHNPP <b>4</b>        | Số điểm cần<br>Hồng Thành<br><b>200</b>       | ۰۰۰<br>để đạt mức Hoa<br>Tích tiếp theo |
| GTĐ nhóm <b>0,00</b> Doanh số nhóm <b>0,00</b>    |                                                                                    |                          | % H                                                      | GTÐ nhóm =<br>Doanh số nhóm =<br>Ioa Hồng Thành Tích = | Tổn; KHNPP O               | Số điểm cần<br>Hồng Thành<br><b>200</b>       | ۰۰۰<br>Jể đạt mức Hoa<br>Tích tiếp theo |
|                                                   | <ul> <li>⊘</li> <li>⊘</li> </ul>                                                   |                          |                                                          | GTÐ cá nhân =<br>GTÐ từ KHNPP =                        |                            |                                               |                                         |
|                                                   |                                                                                    |                          | GTÐ từ<br>GTÐ từ KHNPF                                   | KHNPP đủ điều kiện =<br>P không đủ điều kiện =         | 1 - I                      |                                               |                                         |
|                                                   |                                                                                    |                          | Số điểm cần để đạt mức Hoa Hồng i                        | Tổng KHNPP =                                           |                            |                                               | 27                                      |

6.2. Tuyên bảo trợ Emerald / Diamond

[Dành cho NPP có danh hiệu hiện tại từ Emerald trở lên ]

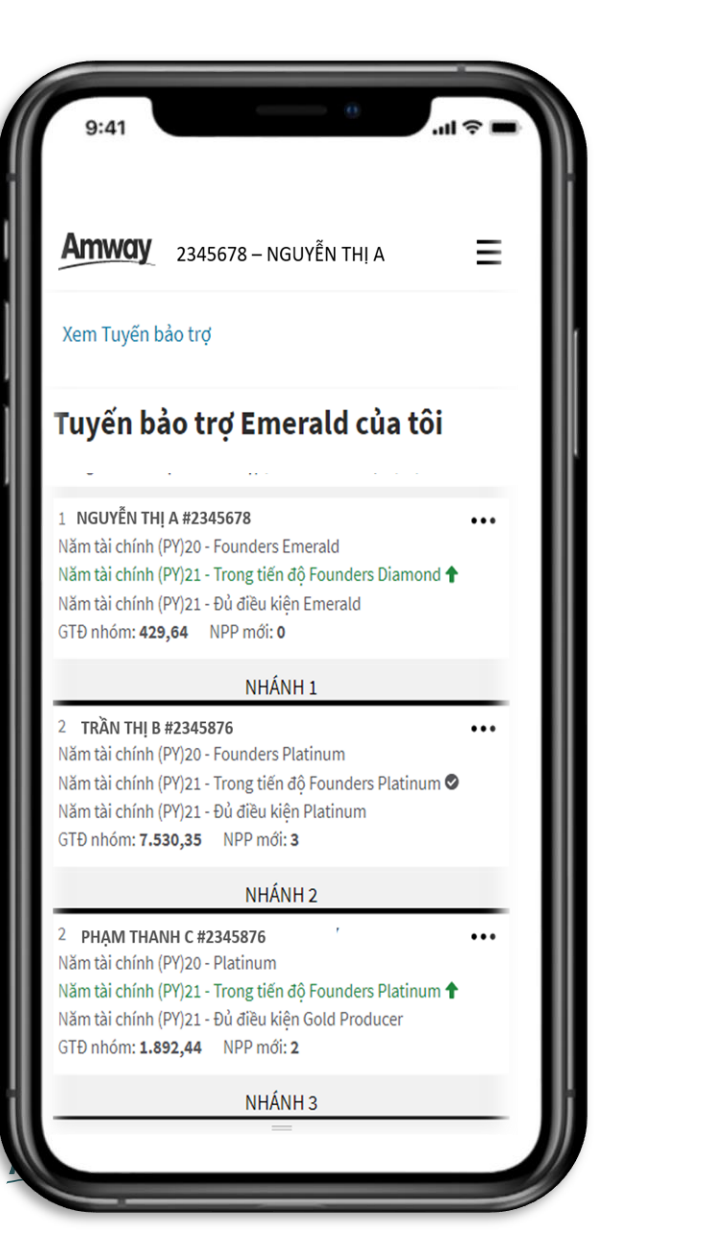

Chỉ có trên công cụ theo dõi tiến độ Core Plus+ Quản lý hệ thống kinh doanh hiệu quả hơn

Các tính năng chính:

1. Emerald / Diamond sẽ xem được toàn bộ tuyến bảo trợ đến Emerald / Diamond gần nhất (xét trên danh hiệu hiện tại)

2. Cập nhật thông tin của Platinum trong tuyến bảo trợ

+ Danh hiệu cao nhất, danh hiệu hiện tại & tiến độ danh hiệu của năm tài chính hiện tại

- + Tiến độ PQ/FQ
- + Thành tích (bao gồm các chỉ số kinh doanh cơ bản: các loại GTĐ, # NPP...)
- + Thông tin cá nhân

#### Nhấn vào ký hiệu này Chọn mục "Xem chi tiết" và chọn "Danh sách KHNPP" Sẽ xem được KHNPP đủ điều kiện để tính Tiền thưởng CSI cho bạn hay không Theo dõi Hệ số tính thưởng CSI và Hoa Hồng Thành Tích Tuyến bảo trợ 10% 796 1% 0% 496 9% 0% 396 12% Danh sách KHNPP 200 GTĐ nhóm 600 GTĐ nhóm 2.400 GTĐ nhóm 1.200 GTĐ nhóm Mức Hoa Hồng Thành Tích Với tiền thưởng bán hàng cá nhân (CSI), bạn có thể nhận được tối đa 10% trên Doanh Số Bán Hàng đến từ Khách Hàng Nhà Phân Phối thỏa điều Ước tính thu nhập Xem chi tiết Doanh Số Bán Hàng đến từ Khách Hàng Nhà Phân Phối thỏa điều kiệr

7.Danh sách KHNP

#### Xem cột "Đủ điều kiện"

| KHÁCH HÀNG NHÀ PHÂN PHỐI |          |                                |                       |              | 🕤 Đơn hàng từ KHNPP | ٩                 | ₿• |    |
|--------------------------|----------|--------------------------------|-----------------------|--------------|---------------------|-------------------|----|----|
| Tên                      | Đơn hàng | Doanh số từ KHNPP đủ điệu kiện | Ngày đặt hàng gần đây | GTĐ tử KHNPP | Đủ điều kiện        | Vai trò hoạt động |    | ^  |
| Photo Real               | 1        | 47,16                          | 10/8/2021             | 47,16        | אי פע פונע אונא     | KHNPP             |    |    |
| NAMES OF BRIDE AND       | 1        | 121,14                         | 2/8/2021              | 121,14       | Α·ού οιζυ κιζη      | KHNPP             |    |    |
| 100 C 100 C              | 0        | 0,00                           | 28/7/2021             | 0,00         | 🖉 οὐ οιξυ κιξη      | KHNPP             | 2  | 29 |

Ước tính dựa trên các chỉ số và cấu trúc kinh Doanh Bạn tự ước tính cho bản thân và minh họa cho ứng viên tiềm năng Tối đa 5 nhánh và HH thành tích tối đa 18%

8.Ước Tính Thu N

| Nhấn vào<br>ký hiệu này<br>và chọn "Ước tính | <b>4.939.527,60 ₫</b><br>.T.šng.thu.ahập ① | Ước tính                                            | n thu nhập 📰<br>2073<br>Ilống.GIĐ.nhóm 🛈                 |                         |                |
|----------------------------------------------|--------------------------------------------|-----------------------------------------------------|----------------------------------------------------------|-------------------------|----------------|
| Tuyến bảo trợ                                | GTÐ.cá.nhân 🕕                              | <b>345</b> GTĐ                                      | Nhánh.1 🕕                                                |                         | <b>248</b> GTĐ |
| Danh sách KHNPP<br>Ước tính thu nhập         | 345 GTD<br>5TD 200                         | 1<br>600 1.2 k                                      | PB% 3<br>GTD 200                                         | 6<br> <br>600           | 9<br>1.2 k     |
|                                              | GTÐ.từ.KHNPP.dủ.điều.kiện 🕕                | 923 GTĐ                                             | Nhánh.2 (j)<br>254 GTĐ (3%)                              |                         | 254 GTĐ        |
|                                              | GTĐ 200 600                                | 1.2 k 2.4 k                                         | GTĐ 200                                                  | 600                     | 9<br>1.2 k     |
|                                              | Bạn có th<br>Hoặc nhập<br>và               | nể kéo điều chỉnh<br>o GTĐ của cá nhân<br>các nhánh | Nhánh.3 ()<br>PB% 303 GTD (3%)<br>GTĐ 200<br>Cài đặt lại | họn tối đa<br>5 nhánh — | 303.           |

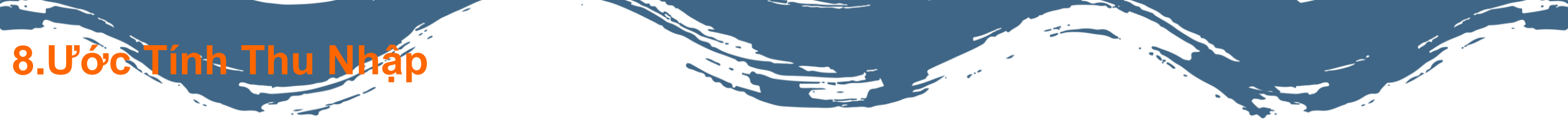

Ước tính thu nhập tiềm năng có thể nhận được trong tháng

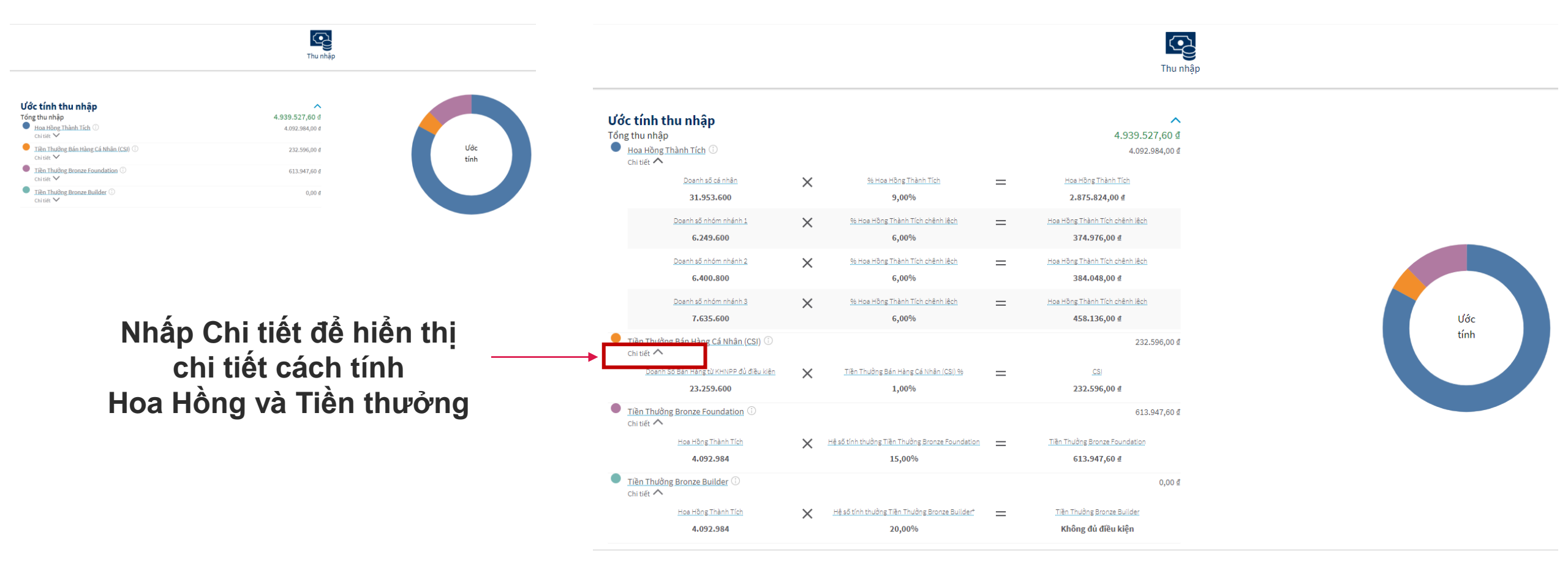

#